# **GESTOR DE CONTRASEÑAS - PASAPORTE VIRTUAL**

# Tabla de contenido

| INGRESO                                                   | 1  |
|-----------------------------------------------------------|----|
| En esta página ingrese a la opción GESTIÓN DE CONTRASEÑAS | 2  |
| CAMBIO Y/O OLVIDO DE CONTRASEÑA                           | 3  |
| OLVIDO DE CONTRASEÑA                                      | 3  |
| Enviar al correo personal:                                | 4  |
| Enviar al correo Institucional:                           | 5  |
| Enlace de verificación:                                   | 6  |
| I. Preguntas de verificación                              | 8  |
| CAMBIO DE CONTRASEÑA                                      | 10 |

# INGRESO

ingresar a la página de la Universidad del Rosario https://www.urosario.edu.co/ En la parte superior derecha buscar la opción Correo institucional (ver imagen) dar clic en correo institucional y gestión de cuenta

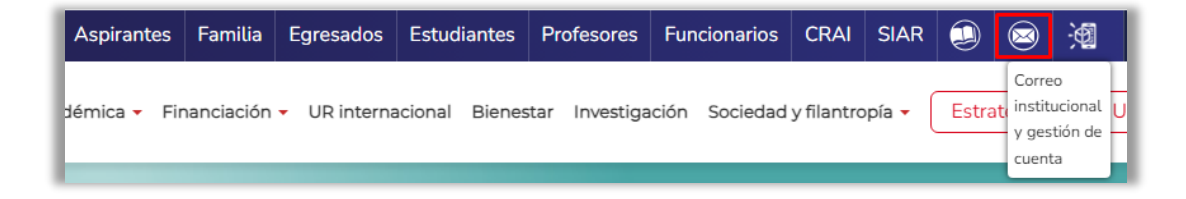

Nota:

• Si esta barra no aparece en la ventana de su navegador en el computador o lo está intentando desde un dispositivo móvil, ingrese a las 3 rayas (ver imagen)

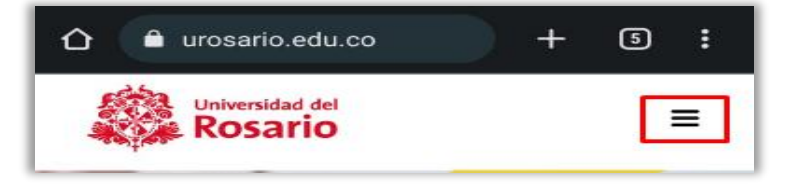

• En la parte inferior donde dice guía de servicios buque el símbolo de un sobre como se muestra en la imagen

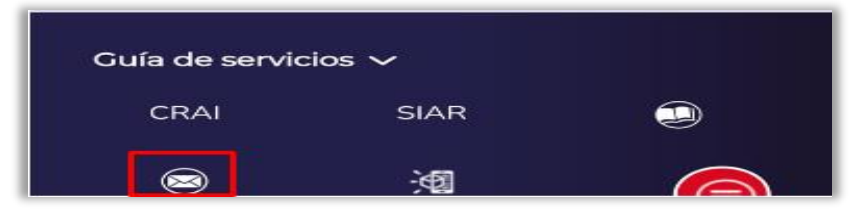

# En esta página ingrese a la opción **GESTIÓN DE CONTRASEÑAS** <u>https://pasaporte.urosario.edu.co/Portal/URosario/LoginForm</u>

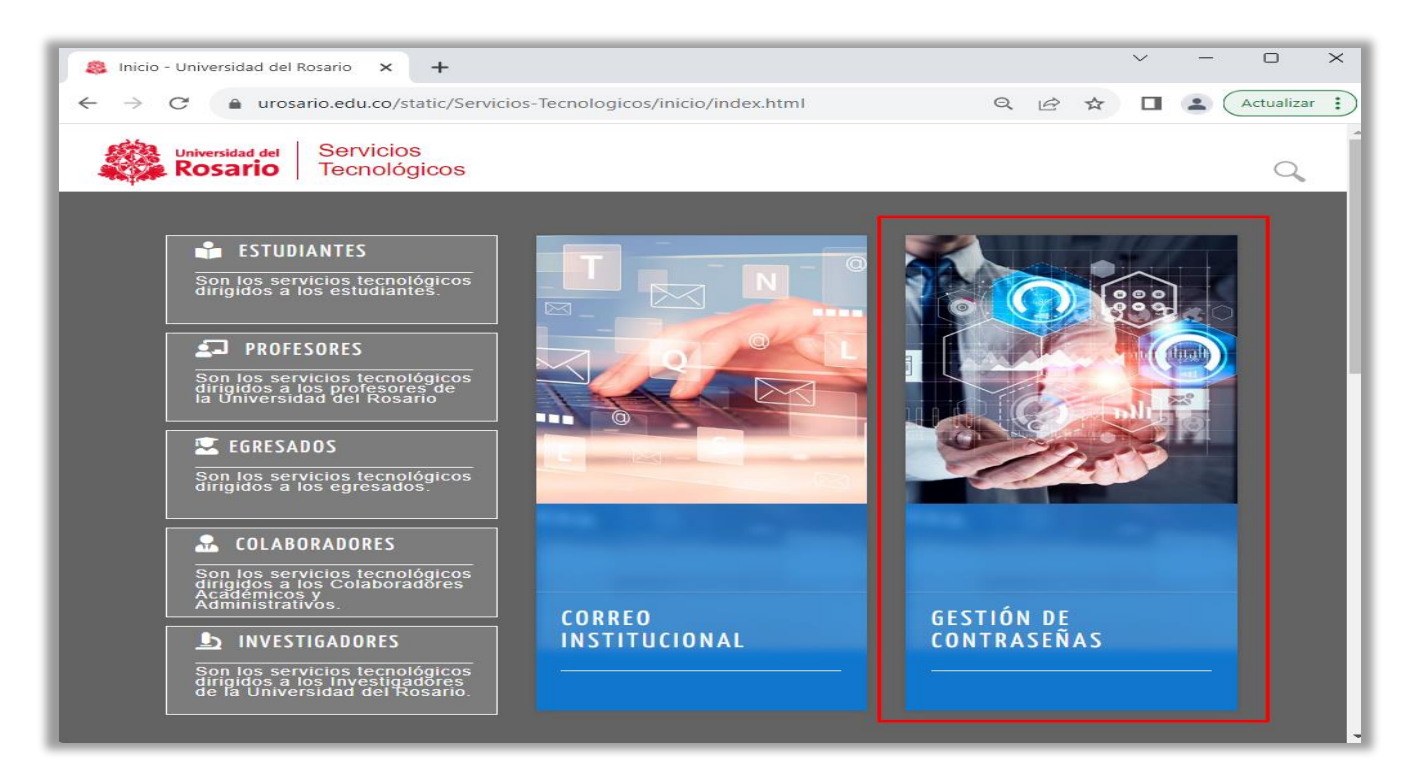

a) Módulo de Gestor de cambio o recuperación de contraseña

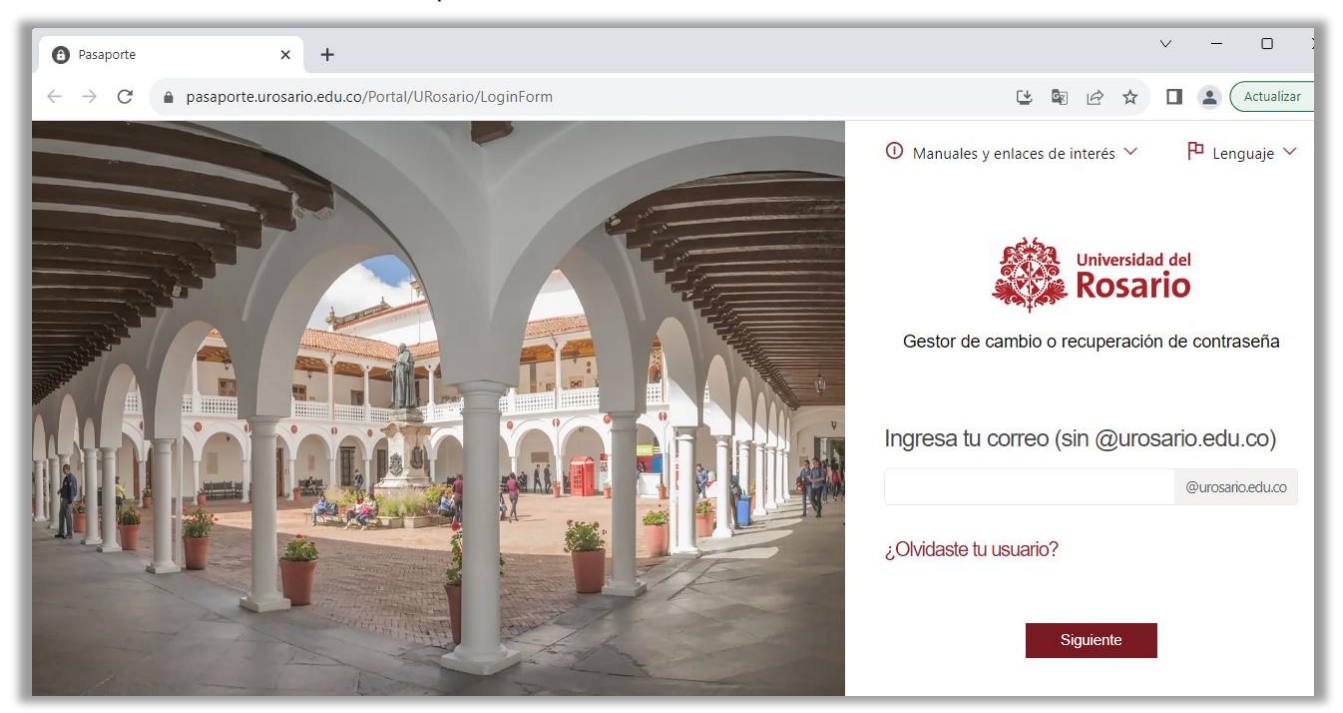

# CAMBIO Y/O OLVIDO DE CONTRASEÑA

# OLVIDO DE CONTRASEÑA

### **IMPORTANTE:**

Debe tener en cuenta las políticas de seguridad para elegir su nueva contraseña

- Al menos tener una letra minúscula. Una letra Mayúscula y un numero de 0 a 9
- Al menos un carácter requerido#, \*, @, \$, %, &, -, !, +, =, ?
- Longitud mínima de 8 caracteres
- Datos personales (Nombre, apellidos, cedula), palabras y caracteres restringidos, Qwerty
- Longitud máxima en 35 caracteres

Digitar su usuario sin domino *@urosario.edu.co*, como lo indica la página y dar clic en Siguiente

| Universidad del                               |
|-----------------------------------------------|
| Gestor de cambio o recuperación de contraseña |
|                                               |
| Ingresa tu correo (sin @urosario.edu.co)      |
| servicios2030 @urosario.edu.co                |
| ¿Olvidaste tu usuario?                        |
| Siguiente                                     |

a. Al pedir la contraseña si no la recuerda, o no le funciona elija a la opción Generar nueva contraseña

| < servicios2030                                                  |                     |  |  |
|------------------------------------------------------------------|---------------------|--|--|
| Por favor ingresa tu contraseña                                  |                     |  |  |
| Contraseña                                                       | 0                   |  |  |
| Generar nueva contraseña                                         |                     |  |  |
| Este proceso requiere la aceptación de<br>Términos y condiciones |                     |  |  |
|                                                                  |                     |  |  |
| Siguiente                                                        | Prazilal * Territos |  |  |

#### b. Debe escoger una de las dos opciones

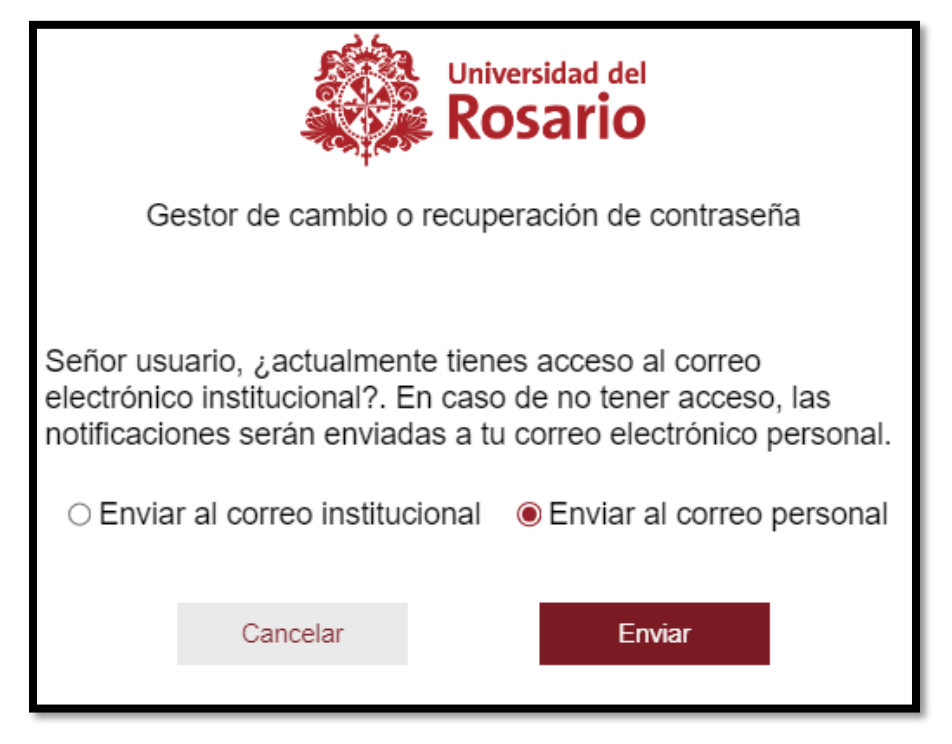

#### Enviar al correo personal:

A su correo personal que este inscrito en la universidad se enviará un mensaje con la clave dinámica para seguir con el proceso de restauración de contraseña, es importante verificar en la carpeta de correos no deseados o SPAM y use la clave dinámica ya que en pocos minutos expirará y debe volver a repetir el proceso

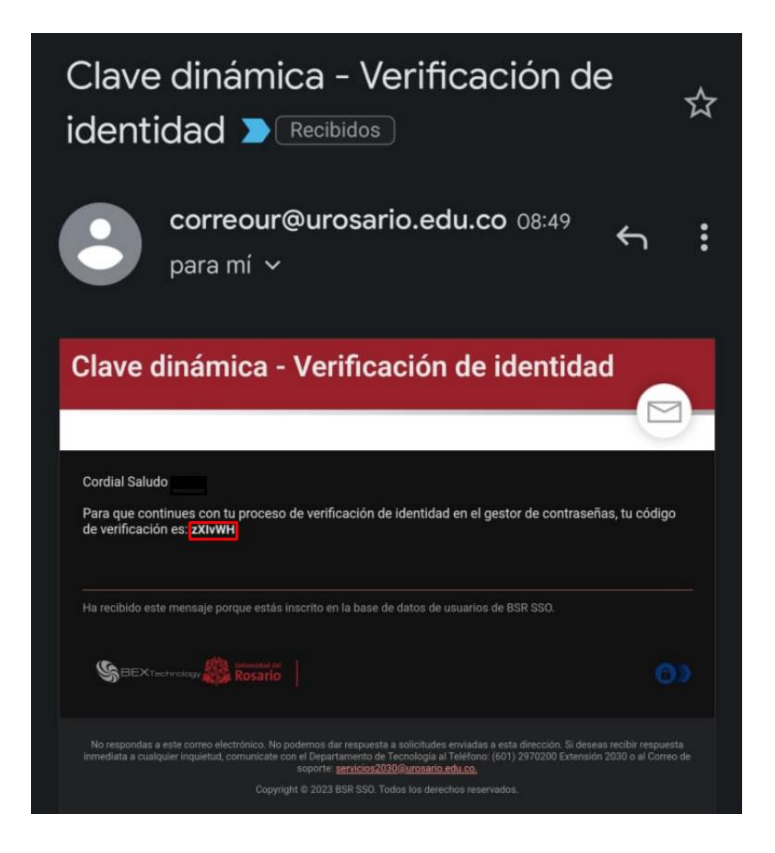

#### Enviar al correo Institucional:

Se enviará un mensaje con la clave dinámica para seguir con el proceso de restauración de contraseña, es importante verificar en la carpeta de correos no deseados o SPAM y use la clave dinámica ya que en pocos minutos expirará y debe volver a repetir el proceso

| Clave dinámica - Verificación de identidad                                                   |                          |                                  |                        |         |
|----------------------------------------------------------------------------------------------|--------------------------|----------------------------------|------------------------|---------|
| Correo UR                                                                                    | ← Responder              | Responder a todos                | $\rightarrow$ Reenviar |         |
| Para                                                                                         |                          | jue                              | ves 24/08/2023 9:0     | 03 a. m |
| <ol> <li>Si hay problemas con el modo en que se muestra este mensaje, haga clic a</li> </ol> | quí para verlo en un exp | lorador web.                     |                        |         |
|                                                                                              |                          |                                  |                        |         |
|                                                                                              |                          |                                  |                        |         |
| Clave dinámica - Verifi                                                                      | cación (                 | de identi                        | dad                    |         |
| clave amamica verm                                                                           | cacion                   |                                  | uuu                    |         |
| Cordial Saludo                                                                               |                          |                                  |                        |         |
| Para que continues con tu proceso de verificación de identidad o                             | en el gestor de con      | traseñas, tu código de ve        | rificación es: NC      | vLt0    |
|                                                                                              | _                        |                                  |                        | _       |
| Ha recibido este mensaje porque estás inscrito en la base de datos                           | de usuarios de BSR       | SSO.                             |                        | - 1     |
|                                                                                              |                          |                                  |                        |         |
| No respondas a este correo electrónico. No podemos dar respuesta a solicitu                  | des enviadas a esta dire | ección. Si deseas recibir respue | sta inmediata a cua    | lquier  |
| servicios2030@                                                                               | Purosario.edu.co.        | o Extension 2000 o ar correo o   | e soporte.             |         |
| Copyright © 2023 BSR SSO. T                                                                  | odos los derechos rese   | rvados.                          |                        | - 1     |
|                                                                                              |                          |                                  |                        |         |

### NOTA

Si ingresa mal la clave dinámica le saldrá este mensaje de error y por seguridad el sistema lo obligará a repetir todo el proceso

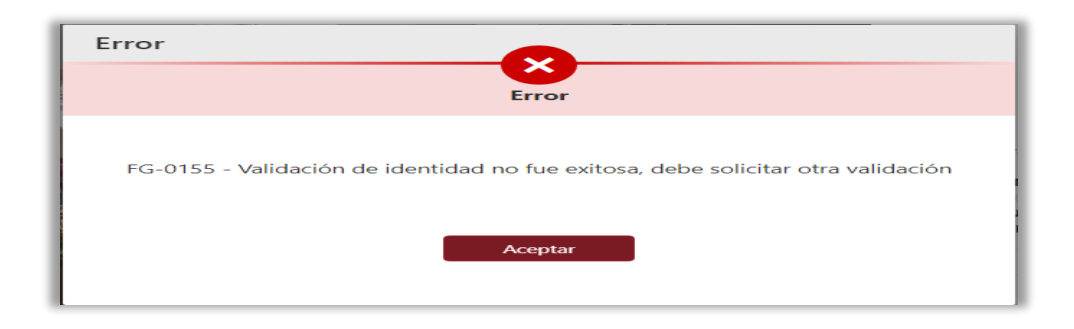

c. Al ingresar este código habilitará una ventana donde elegirá entre 2 opciones

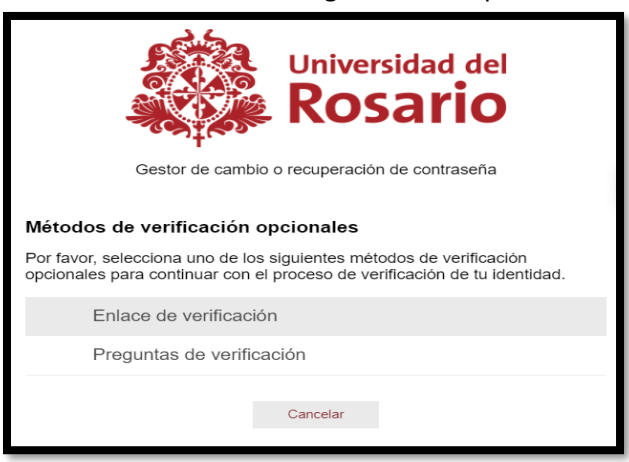

### Enlace de verificación:

A su correo se enviará un mensaje con un enlace el cual debe abrir, es importante verificar en la carpeta de correos no deseados o SPAM y use la clave dinámica ya que en pocos minutos expirara y debe volver a repetir el proceso

| <b>⊟</b> 90↑              | ↓ ~              | Enlace                  | de verificación de    | e identida  | d - Mensaj     | e (HTML)      | (ス)                 | æ        | -           |          | X     |
|---------------------------|------------------|-------------------------|-----------------------|-------------|----------------|---------------|---------------------|----------|-------------|----------|-------|
| Archivo Mensaje           | Ayuda            | Acrobat                 | Ç ¿Qué de             | esea hace   | er?            |               |                     | - 1      |             |          |       |
| Eliminar Archivo          | Responder        | compartir<br>con Teams  | Pasos<br>rápidos ~    | Mover       | Etiquetas      | Edición       | Leer en<br>voz alta | Tradu    | cir Zoo     | m        |       |
| Eliminar                  |                  | Teams                   | Pasos rápidos الا     |             |                |               | Voz                 | Idiom    | a Zoo       | m        | ~     |
| Enlace de verifi          | cación de        | e identida              | ad                    |             |                |               |                     |          |             |          |       |
| Correo UR                 |                  |                         |                       | ← F         | tesponder      | Kes           | ponder a to         | dos      | → Reenv     | riar     |       |
| Para                      |                  |                         |                       |             |                |               |                     | jueve    | s 24/08/20  | 23 9:20  | a. m. |
| I Si hay problemas con    | al modo en que s | se muestra este         | mensaje, haga clic    | aquí para v | erlo en un exp | olorador web  | <b>b</b> .          |          |             |          |       |
|                           |                  |                         |                       |             |                |               |                     |          |             |          | 4     |
|                           |                  |                         |                       |             |                |               |                     |          |             |          |       |
| Enlace d                  | le ve            | rifica                  | ición (               | de i        | den            | tida          | nd                  |          |             |          |       |
| Cordial Saludo            |                  |                         |                       |             |                |               |                     |          |             |          |       |
| Hemes enviede ve en       |                  |                         | *! *                  |             |                | n de Iden     | tidad an al         | anter    | de contro   |          |       |
| nemos enviado un en       | ace para que     | e pueuas con            | unuar con tu pr       | oceso de    | venilcacio     | n ue lden     | uuau en el          | gestor   | ue contra   | iserias. |       |
| Abaia and an              |                  |                         |                       |             |                |               |                     |          |             |          |       |
| Abrir enlace              |                  |                         |                       |             |                |               |                     |          |             |          |       |
| Ha recibido este mensa    | je porque est    | ás inscrito en          | la base de dato       | s de usua   | rios de BSR    | SSO.          |                     |          |             |          |       |
|                           | logy 🎎 🕅         | iversidad del<br>osario |                       |             |                |               |                     |          |             | â        |       |
| No respondas a este corre | o electrónico. N | lo podemos da           | r respuesta a solicit | udes envia  | das a esta dir | ección. Si de | eseas recibir i     | respuest | a inmediata | a cualqu | ier   |
| inquietua,                | comunicate con   | ei Departamer           | servicios2030         | ©urosario.  | edu.co.        | o extension   | 12050 0 al Co       | nieo de  | sopor(e:    |          |       |
|                           |                  |                         |                       |             |                |               |                     |          |             |          |       |

Al ingresar al link le saldrá esta pantalla donde debe dar en permitir para autorizar el ingreso, siempre y cuando sea usted quien está realizando el proceso, si no es usted quien está realizando el proceso deberá elegir opción de negar

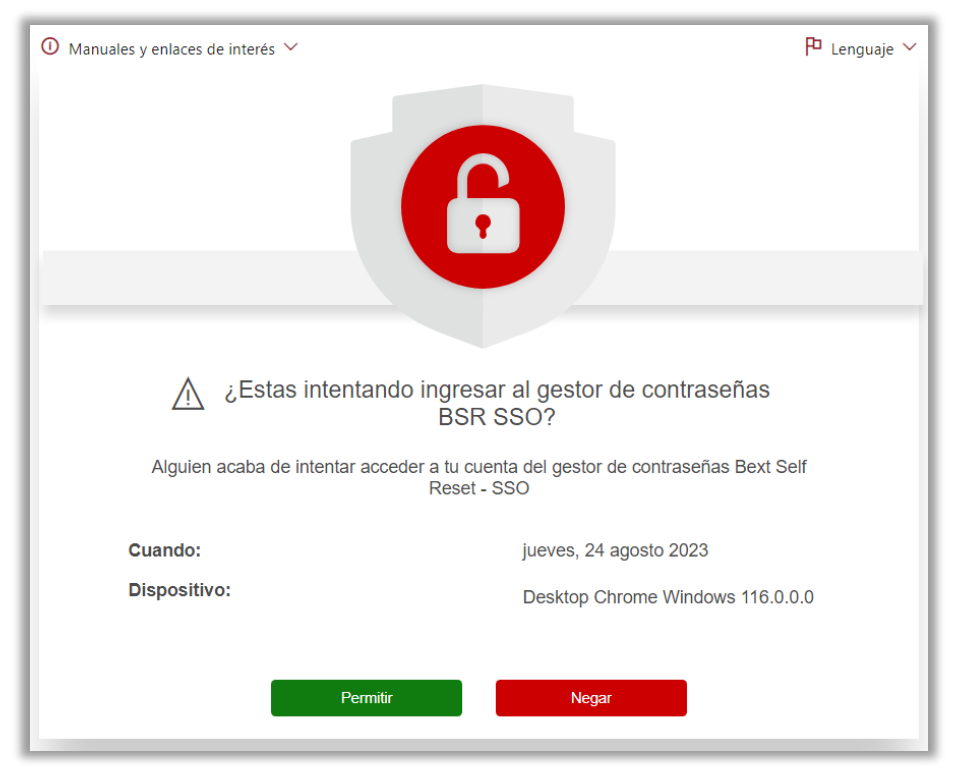

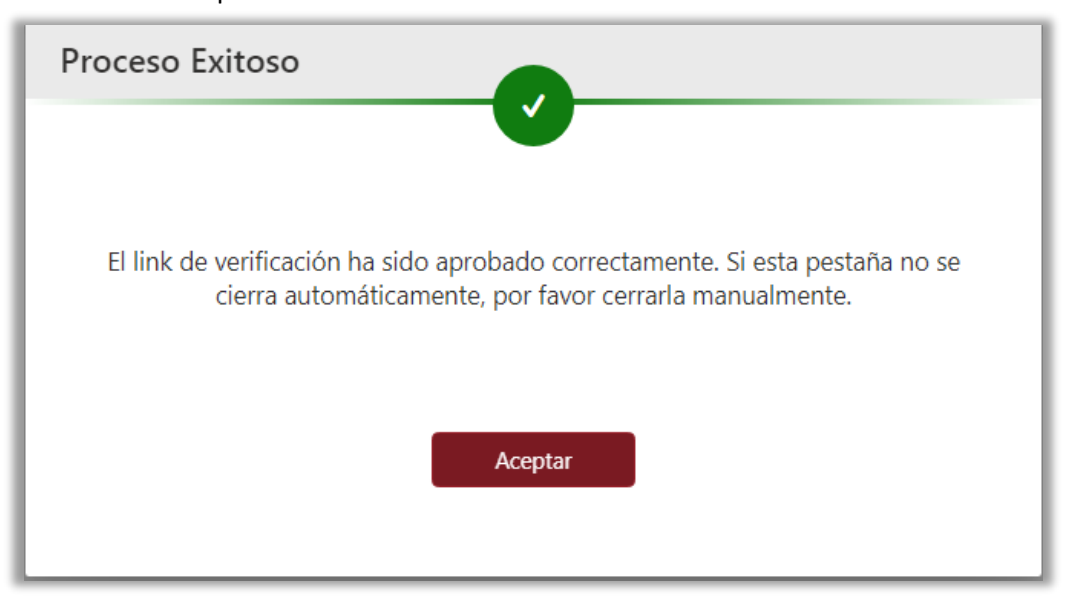

Al momento que le de permitir aparecerá esta ventana y debe dirigirse a la ventana donde estaba realizando el proceso.

Se habilitan los campos para poner una contraseña nueva y debe confirmarla

| Universidad del<br>Rosario<br>Gestor de cambio o recuperación de contraseña |               |
|-----------------------------------------------------------------------------|---------------|
| Recuerda no emplear ninguna de las últimas 5 contraseñas.                   |               |
| Introduce la nueva contraseña                                               | Ver políticas |
| Nueva contraseña                                                            | $\odot$       |
| <ul> <li>Confirma la nueva contraseña</li> </ul>                            | 凸             |
| Ingresa nuevamente tu Contraseña                                            | $\odot$       |
| Enviar Cancelar                                                             |               |

I. Preguntas de verificación, deberá ingresar las respuestas a las preguntas que usted haya elegido cuando ingreso por primera vez al pasaporte Virtual.

Nota: Si no recuerda las preguntas registradas, elija la opción del link de verificación

|                                  | Universidad del<br>Rosario                                                                            |
|----------------------------------|----------------------------------------------------------------------------------------------------|
| G                                | estor de cambio o recuperación de contraseña                                                          |
|                                  | Preguntas de verificación                                                                             |
| Señor usuario,<br>poder continua | por favor responde las preguntas de seguridad, para<br>ar con tu proceso de verificación de identidad |
| ć                                | ¿Cuál es su color favorito?                                                                           |
|                                  | <b>O</b>                                                                                              |
| ć                                | ¿Cuál era el nombre de su primera mascota?                                                            |
|                                  | <b>O</b>                                                                                              |
| ć                                | ¿Cuál es tu hobbie favorito?                                                                          |
|                                  | 0                                                                                                    |
|                                  | Cancelar Enviar                                                                                       |

Una vez se ingrese correctamente las respuestas de las preguntas se habilitarán los campos para poner una contraseña nueva y debe confirmarla

| Universidad del<br>Rosario<br>Gestor de cambio o recuperación de contraseña<br>Recuerda no emplear ninguna de las últimas 5 contraseñas. |               |  |  |
|----------------------------------------------------------------------------------------------------|---------------|--|--|
| Introduce la nueva contraseña                                                                                                    | Ver políticas |  |  |
| Nueva contraseña                                                                                                    | $\odot$       |  |  |
| Confirma la nueva contraseña                                                                                                    | 凸             |  |  |
| Ingresa nuevamente tu Contraseña                                                                                                    | $\odot$       |  |  |
| Enviar Cancelar                                                                                                    |               |  |  |

### **IMPORTANTE:**

Debe tener en cuenta las políticas para elegir su nueva contraseña

- Al menos tener una letra minúscula. Una letra Mayúscula y un numero de 0 a 9
- Al menos un carácter requerido#, \*, @, \$, %, &, -, !, +, =, ?
- Longitud mínima de 8 caracteres
- Datos personales (Nombre, apellidos, cedula), palabras y caracteres restringidos, Qwerty
- Longitud máxima en 35 caracteres

Al ingresar las dos contraseñas cumpliendo con todas las políticas indicadas elegimos la opción enviar y saldrá un mensaje de confirmación

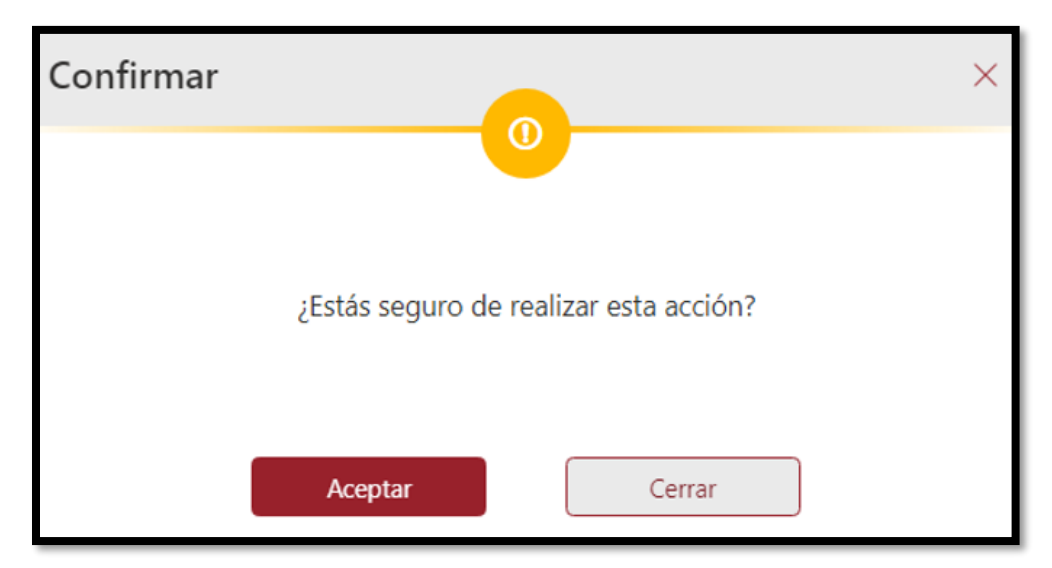

Al aceptar la confirmación saldrá el siguiente aviso

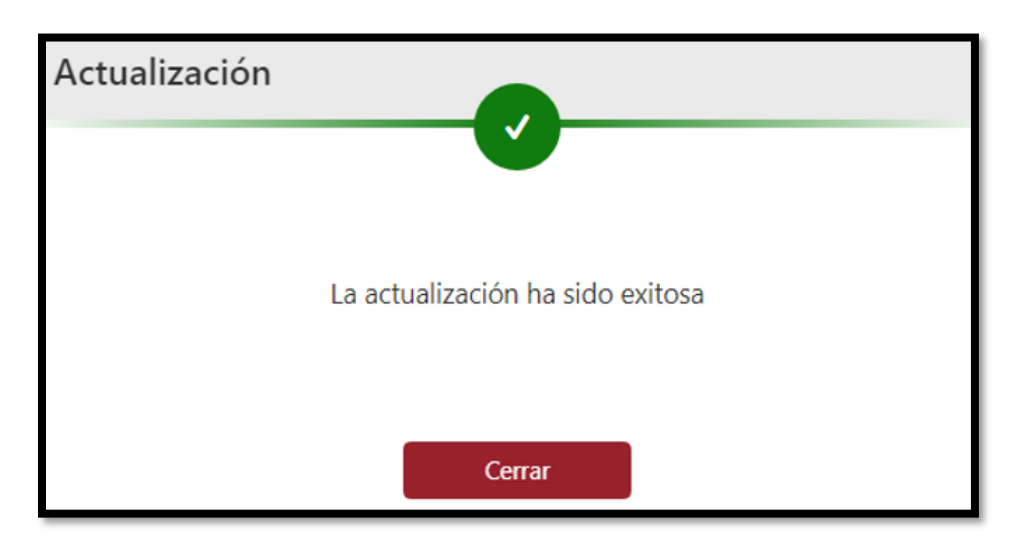

Y <u>deberá esperar aprox. 15 minutos</u> para que sincronice la nueva contraseña en todas las plataformas de la universidad. Después te esto podrá usar su nueva contraseña

## CAMBIO DE CONTRASEÑA

Esta opción es para hacer el cambio de la contraseña cuando le llega el mensaje al correo que debe realizar cambio y aun su contraseña le funciona para hacer el ingreso al gestor de contraseñas.

1. Digitar su usuario sin domino @urosario.edu.co, como lo indica la página y dar clic en Siguiente

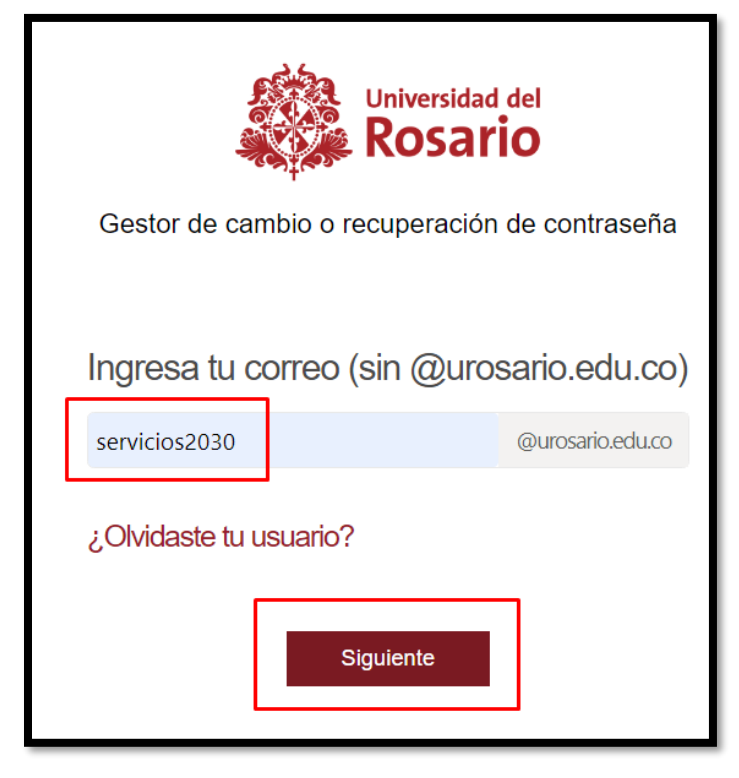

2. ingresa su contraseña actual y acepta los términos y condiciones y da clic en siguiente

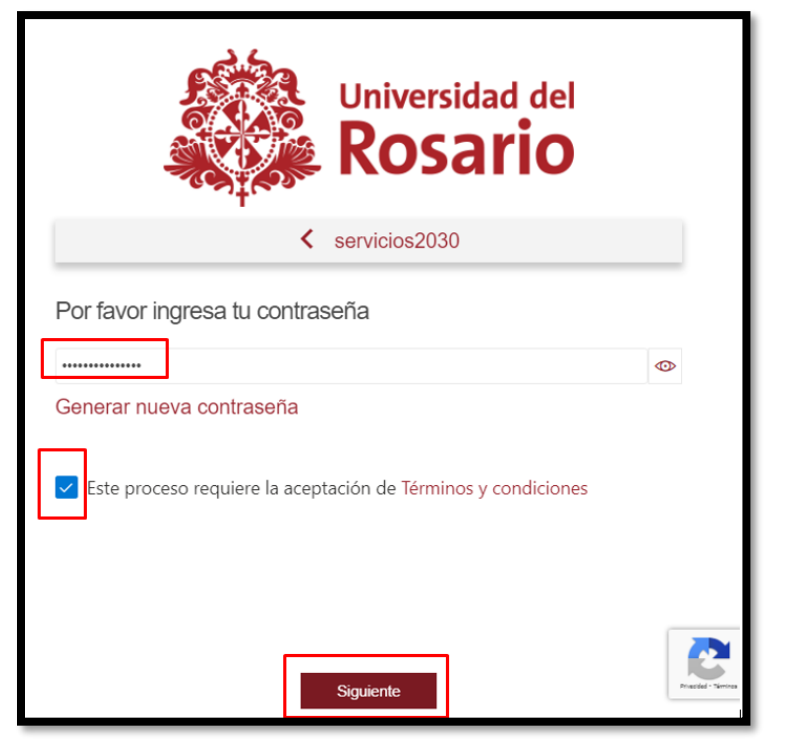

3. ingrese a la opción Cambiar contraseña

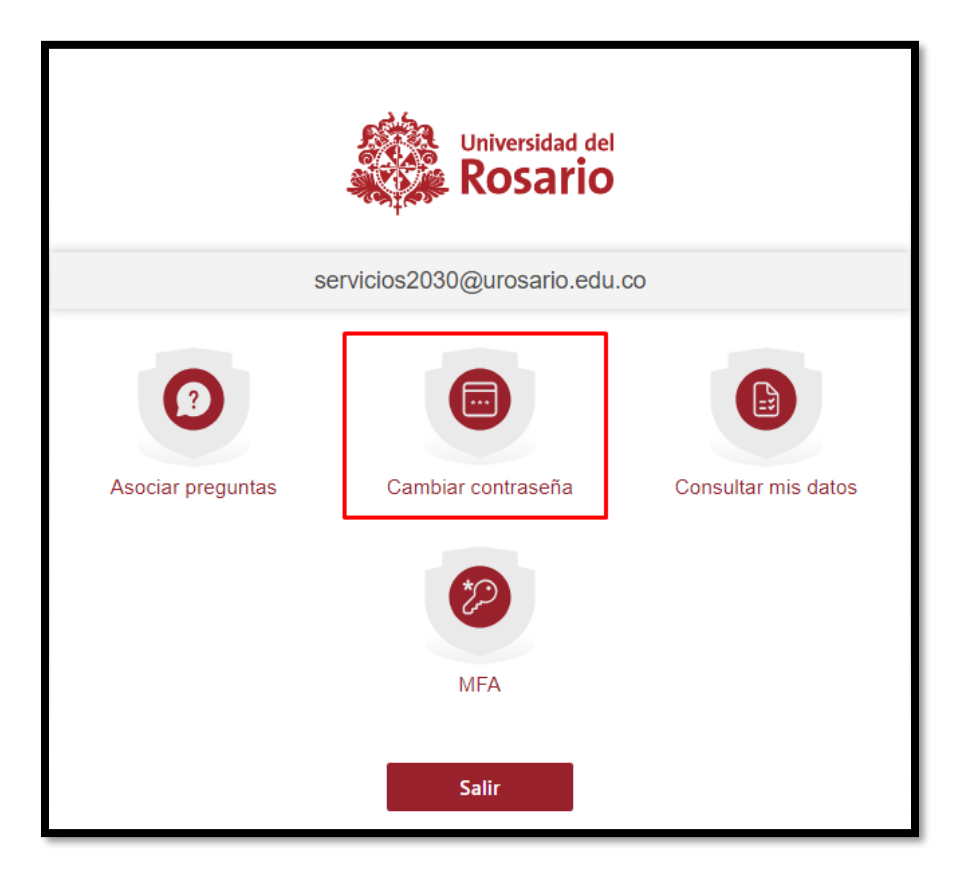

4. Una vez ingrese se habilitarán los campos para poner una contraseña nueva y debe confirmarla

| Gestor de cambio o recuperación de c             | ad del<br>rio<br>ontraseña |
|--------------------------------------------------|----------------------------|
| Recuerda no emplear ninguna de las últimas 5 co  | ntraseñas.                 |
| Introduce la nueva contraseña                    | Ver políticas              |
| Nueva contraseña                                 | •                          |
| <ul> <li>Confirma la nueva contraseña</li> </ul> | 4                          |
| Ingresa nuevamente tu Contraseña                 | •                          |
| Enviar Ca                                        | ancelar                    |

## Nota:

Debe tener en cuenta las políticas seguridad para elegir su nueva contraseña

- Al menos tener una letra minúscula. Una letra Mayúscula y un numero de 0 a 9
- Al menos un carácter requerido#, \*, @, \$, %, &, -, !, +, =, ?
- Longitud mínima de 8 caracteres
- Datos personales (Nombre, apellidos, cedula), palabras y caracteres restringidos, Qwerty
- Longitud máxima en 35 caracteres

Al ingresar las dos contraseñas cumpliendo con todas las políticas indicadas elegimos la opción enviar y saldrá un mensaje de confirmación

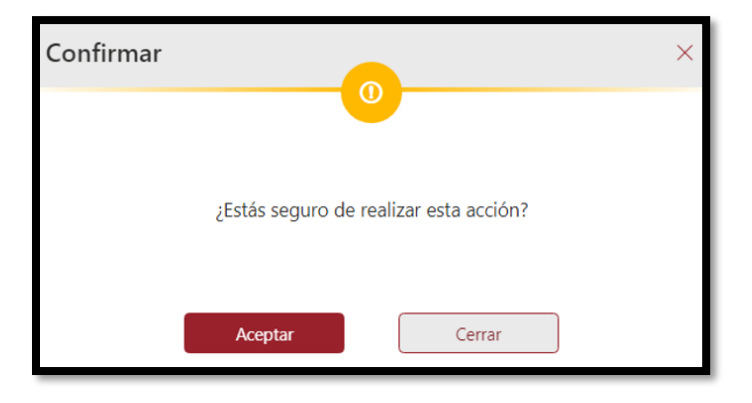

Al aceptar la confirmación saldrá el siguiente aviso

| Actualización |                                  |
|---------------|----------------------------------|
|               |                                  |
|               | La actualización ha sido exitosa |
|               | Cerrar                           |

Y **deberá esperar aprox. 15 minutos** para que sincronice la nueva contraseña en todas las plataformas de la universidad. Después te esto podrá usar su nueva contraseña.

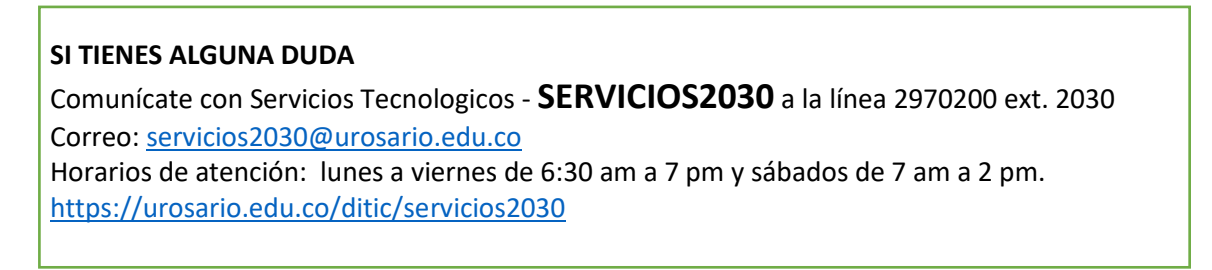